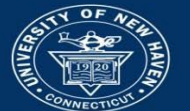

## University of New Haven

## PLEASE REVIEW BANNER 9 & SSB AND ARGOS: SYSTEMS OVERVIEW AND BASIC INSTRUCTIONS BEFORE YOU BEGIN.

## Banner 9 Admin Pages: Student Registration Permit-Override (SFASRPO)

The Student Registration Permit Override (SFASRPO) form allows a student's course permits and overrides history to be recorded. The ability to permit-override courses is permission-based. Please email requests for permissions to the Help Desk <u>help@newhaven.edu</u>.

## PROCEDURES FOR PERMITTING/OVERRIDING COURSES IN BANNER

1. On the Welcome page, in the Go To area, enter the form name, SFASRPO, and press the Enter key.

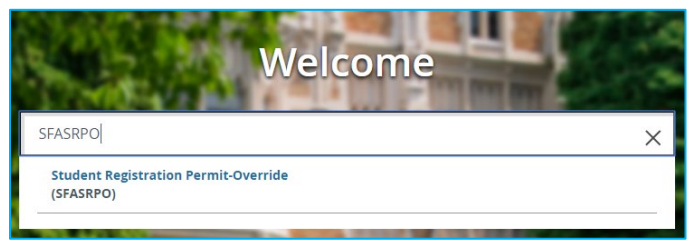

 Enter the student ID number and Term and press the Enter key, <u>or</u> press the "more" (...) key to open the Person Search SOAIDEN form and enter the student's last name, first name. From the Person Search list, click on the student's record and click the Select button at the bottom of the page. The student ID will be entered in the SFASRPO form.

| × @                  | ellucian 🥑             | Studen      | t Registration Perm | it-Override SFA | ASRF  | PO 9.3.6 (PROD)           |           | ÷                | <b>P</b>    | A          | *       |
|----------------------|------------------------|-------------|---------------------|-----------------|-------|---------------------------|-----------|------------------|-------------|------------|---------|
|                      | ID:<br>Term:           |             |                     |                 |       |                           |           |                  |             | Go         | $\Box$  |
| Get Star<br>press El | rted: Complet<br>NTER. | te the fiel | ds above and click  | Go. To search   | by na | ame, press TAB from an ID | field, er | nter your search | criteria, a | nd then    |         |
|                      |                        |             | × Ø ellucian        | Person Searc    | ch SO | AIDEN 9.3.12 (PROD)       |           |                  | 4           | <b>B</b>   | A (     |
|                      |                        |             | PERSON SEARCH       |                 |       |                           |           |                  | 🖬 Insert    | Delete     | Copy    |
|                      |                        |             | Basic Filter Adva   | nced Filter     |       |                           |           |                  |             |            |         |
|                      |                        |             | ID                  |                 | •     | Last Name                 | •         | First Name       |             | •          |         |
|                      |                        |             | Middle Name         |                 | •     | Change Indicator          |           | C                | Add A       | Another Fi | eld 🔻   |
|                      |                        |             |                     |                 |       |                           |           |                  |             |            | Clear A |
|                      |                        |             | ID                  | Last Name       |       | First Name                |           | Middle Na        | ime         | Birth Da   | te      |
|                      |                        |             | Case Insensitive (  | Query 🔵 Case    | Sens  | itive Query               |           |                  |             |            |         |
|                      |                        | ı           |                     |                 |       | CANCEL                    | SEL       | ECT              |             |            |         |

3. If you do not know the Term Code, click the More button next to the Term field to display the Term Codes. Select the registration term for which the Permit and Override will apply. Click OK.

| Code   | Description            | Start Date | End Date   | FinAid Y |
|--------|------------------------|------------|------------|----------|
| 202005 | Summer 2020 Session I  | 05/16/2020 | 06/29/2020 | 1920     |
| 202003 | Spring 2020            | 01/22/2020 | 05/13/2020 | 1920     |
| 201912 | Intersession 2020      | 12/19/2019 | 01/18/2020 | 1920     |
| 201909 | Fall 2019              | 08/26/2019 | 12/18/2019 | 1920     |
| 201908 | Summer 2019            | 05/20/2019 | 08/15/2019 | 1819     |
| 201907 | Summer 2019 Session II | 07/05/2019 | 08/15/2019 | 1920     |
| 201905 | Summer 2019 Session I  | 05/20/2019 | 07/01/2019 | 1819     |
| 201901 | Spring 2019            | 01/23/2019 | 05/17/2019 | 1819     |
| 201812 | Intersession 2019      | 12/20/2018 | 01/19/2019 | 1819     |

- 4. The term will be entered into the Term field.
- 5. Click the Go button to move to the next field: Permit. If you know the Registration Permit-Override Code (see chart below), you can enter it into the Permit field, or click on the More button to display the RPO Codes. Select the appropriate code. Click OK.

| Registration Permit-<br>Override Codes | Code Description             | Use                                                                                                    |  |  |  |  |
|----------------------------------------|------------------------------|----------------------------------------------------------------------------------------------------|--|--|--|--|
|                                        | Role-based codes             |                                                                                                    |  |  |  |  |
| DEAN                                   | Dean                         | Overrides all restriction codes                                                                                                    |  |  |  |  |
| CHAIR                                  | Chairperson                  | Overrides all restrictions except<br>Capacity                                                                                                    |  |  |  |  |
| COORDINATR                             | Program Coordinator Override | Student must be permitted to register<br>for a course that has an enrollment<br>restriction by a "screener": coordinator,<br>advisor, instructor, or honors |  |  |  |  |
| ADVISOR                                | Academic Advisor             |                                                                                                    |  |  |  |  |
| INSTRUCTOR                             | Instructor                   |                                                                                                    |  |  |  |  |
| HONORS                                 | Honor's Program Director     |                                                                                                    |  |  |  |  |
|                                        |                              |                                                                                                    |  |  |  |  |
|                                        | Issue-based codes            |                                                                                                    |  |  |  |  |
| *CAPACITY - see                        | Capacity of Course Override  | Only Deans/Associate Deans can                                                                                                    |  |  |  |  |
| important notes below                  |                              | override course capacity; must select a<br>specific course section                                                                                          |  |  |  |  |
| PROGRAM                                | Program of Study Override    | Only department chairs or their                                                                                                    |  |  |  |  |
| TIME                                   | Time Override                | designees can use these codes to override individual student issues.                                                                                        |  |  |  |  |
| PREREQ                                 | Prerequisite Override        |                                                                                                    |  |  |  |  |
| COREQ                                  | Corequisite Override         |                                                                                                    |  |  |  |  |
| DUPLICATE                              | Duplicate Course Override    |                                                                                                    |  |  |  |  |
| REPEAT                                 | Repeat Course Override       |                                                                                                    |  |  |  |  |
| CLASS                                  | Class Year Override          |                                                                                                    |  |  |  |  |
| COHORT                                 | Cohort Override              |                                                                                                    |  |  |  |  |
| FIELD                                  | Field of Study Override      |                                                                                                    |  |  |  |  |

6. The Permit-Override Code is entered into the field. At a minimum, you must enter the Subject Code and a Course Number for the course that will be overridden. You may select the specific section if you are limiting the override for only that section. You can see if the section fits in an open spot on the student's schedule shown on the bottom part of the screen. Please note that all other restrictions (such as Class Year, Field of Study and Capacity, etc.) still apply, therefore, it may be necessary to add other override codes. If restricting the student to a specific section is not necessary, do not select a specific section.

Example: to permit the student to take PSYC3316 in Fall 2019, enter a Prerequisite Override **to bypass any prerequisite listed in the course description that has not been successfully completed by the student nor is currently in progress.** The student can now register for any available section of PSYC3316 occurring during Fall 2019 as long as there are no other restrictions.

| Permit *    | mit * Permit Description |         |                              |         | CRN       | Subject    | Course Number |     |        |     | Se    | Section |       |          |
|-------------|--------------------------|---------|------------------------------|---------|-----------|------------|---------------|-----|--------|-----|-------|---------|-------|----------|
| K ◀ 1 of    | <br>1 ▶ )                | 5       | <ul> <li>Per Page</li> </ul> |         |           |            |               |     |        |     |       | R       | ecord | 1 of 1   |
| STUDENT SCH | EDULE                    |         |                              |         |           |            |               | C   | Insert | D   | elete | Cop     | py 🖣  | , Filter |
| CRN Part    | of Term                  | Subject | Course Number                | Section | Available | Waitlisted | Mon           | Tue | Wed    | Thu | Fri   | Sat     | Sun   | Begi     |
|             |                          |         |                              |         |           |            |               |     |        |     |       |         |       |          |
| 4           |                          |         |                              |         |           |            | 3             |     |        |     |       |         |       |          |

7. Click on the Save button at the bottom of the form to apply the override and save the change.

Activity Date 04/04/2019 12:00:00 AM

Your username is associated with the change.

8. Click the Start Over button at the top of the form if you are done with that student's record. Clear the student ID field to enter the next student's ID.

SAVE

9. To exit the SFASRPO form and return to the General Menu, click the Exit "X" button.

X @ ellucian Student Registration Permit-Override SFASRPO 9.3.6 (PROD)

\* **CAPACITY** - The best practice would be to find an open seat in another section rather than overriding capacity of a filled course. If you enter a CAPACITY override, you must notify the student that you will revoke the override in 48 hours if they do not register for the course – revoking is not an automatic process. You must manually remove the override after 48 hours.

To remove or revoke a permission, such as capacity, select the permission and click the Delete button in the Toolbar then click the Save button.

| STUDENT PERMITS | 🗄 Insert           | Delete | 🗖 Сору  | Ϋ, Filter     |  |        |   |
|-----------------|--------------------|--------|---------|---------------|--|--------|---|
| Permit *        | Permit Description | CRN    | Subject | Course Number |  | Sectio | n |

Contact for additional assistance using any University of New Haven system: Lisa Scranton <u>lscranton@newhaven.edu</u> 203.932.7485

Contact the Registrar's Office with questions about the information in Banner 9 records at <u>registrar@newhaven.edu</u> 203.932.7309.

Updated April 4, 2019